പഠിതാവിന്റെ പേര് : വർഷ

ക്ലാസ് : 9A

വർക്ക് ഷീറ്റ് നമ്പർ : 01/01

| അധ്യായം                        | ചിത്രങ്ങളുടെ ലയവിന്യാസം                                                                                                    |  |  |
|--------------------------------|----------------------------------------------------------------------------------------------------|--|--|
| പ്രവർത്തനത്തിന്റെ പേര്         | പോസ്റ്റർ നിർമാണം                                                                                                    |  |  |
| പ്രതീക്ഷിക്കുന്ന ഉൽപ്പന്നം     | ബാലവേലവിരുദ്ധദിന പോസ്റ്റർ                                                                                                    |  |  |
| ഉപയോഗിക്കേണ്ട<br>സോഫ്റ്റ്വെയർ  | ജിമ്പ്                                                                                                    |  |  |
| ആവശ്യമായ സമയം                  | 3 പിരീഡ്                                                                                                    |  |  |
| പ്രാക്ടിക്കൽ ആരംഭിച്ച<br>തീയതി | ///                                                                                                    |  |  |
| മുണൊരുക്കം/സാമഗ്രി             |                                                                                                    |  |  |
| ചിത്രം ശേഖരിക്കൽ               | പോസ്റ്റർ നിർമാണത്തിനാവശ്യമായ ചിത്രങ്ങൾ<br>ഇന്റർനെറ്റിൽനിന്നോ സ്കൂൾ റിസോഴ്സിൽനിന്നോ<br>ശേഖരിച്ച് ഹോമിലുള്ള<br>Students_Works_9/9A/Varsha/Images എന്ന<br>ഫോൾഡറിൽ സേവ് ചെയ്യുക. |  |  |
| പ്രവർത്തനക്രമം                 |                                                                                                    |  |  |
| 1. ജിമ്പ് തുറക്കൽ              | $\blacktriangleright  \text{Applications} \rightarrow \text{Graphics} \rightarrow \text{Gimp Image Editor}$                                                                  |  |  |
| 2. കാൻവാസ് നിർമിക്കൽ           | $\succ  \text{File} \rightarrow \text{New}$                                                                                                    |  |  |
|                                | Template ൽ നിന്നും A4 വലുപ്പത്തിലുള്ള<br>കാൻവാസ് തിരഞ്ഞെടുക്കുക.                                                                                                    |  |  |
|                                | ≻ OK ക്ലിക്ക് ചെയ്യുക.                                                                                                    |  |  |
| 3. കാൻവാസിന് നിറം<br>നൽകൽ      | ടൂൾബോക്സിലെ Foreground & background എന്നതിൽ<br>ക്ലിക്ക് ചെയ്യുക.                                                                                                    |  |  |
|                                | കളർ പാലറ്റിൽ നിന്നു Foreground നും Background<br>നും വ്യത്യസ്ത നിറം തിരഞ്ഞെടുക്കുക.                                                                                          |  |  |
|                                | Blend Tool ൽ ക്ലിക്ക് ചെയ്ത് കാൻവാസിൽ<br>ഡ്രാഗ് ചെയ്യുക.                                                                                                    |  |  |

| 4 പിത്രങ്ങൾ             | 🕨 പിത്രങ്ങൾ 🛚                                                 | ജിന്നിൽ താറ                      | ക്കാക                                |                     |
|-------------------------|---------------------------------------------------------------|----------------------------------|--------------------------------------|---------------------|
| കാൻ <b>വ</b> ാസിൽ       | (Right Click → Open with Gimp Image Editor)                   |                                  |                                      |                     |
| കമീകരിക്കൽ              |                                                               | ് open ന<br>ലക്ഷൻ ടാ             | ങ്ങള്ള്ള്ള്ള്<br>അക്തപയോഗിച്ച്       | പിത്രഭാഗങ്ങൾ        |
|                         | തിരഞ്ഞെടും                                                    | ക്കാക.                           |                                      |                     |
|                         | $\succ  \text{Edit} \to \text{Cop}$                           | y                                |                                      |                     |
|                         | 🕨 കാൻവാസിം                                                    | ൻ എഡിറ്                          | മെന്നവിൽ കിക്ക് ഒ                    | ചെയ്ത് Paste        |
|                         | തിരഞ്ഞെടു                                                     | ക്കുക.                           |                                      | /1                  |
|                         | കാൻവാസിം<br>എന്നതിൽ പ്രംഗംഗംഗംഗംഗംഗംഗംഗംഗംഗംഗംഗംഗംഗംഗംഗംഗംഗംഗ | ന്റെ Layers ഒ<br>ട്ലിക്ക് ചെയ്യു | മെനുവിൽ To New<br>ക.                 | layer               |
|                         | പേസ്റ്റ് ചെയ്<br>കാൻവാസിം                                     | ത ചിത്രഭാഗ<br>ർ യോജിച്ച          | റം Move Tool ഉപ<br>േസ്ഥലത്ത് ക്രമീകര | യാഗിച്ച്<br>ിക്കുക. |
|                         | > Scale Tool o                                                | പയോഗിച്ച്                        | വലുപ്പം ക്രമീകരിക്                   | കുക.                |
| 5. പോസ്റ്റർ സേവ് ചെയ്യൽ | $\succ  \text{File} \rightarrow \text{Save}$                  |                                  |                                      |                     |
|                         | 🕨 ഹോമിലുള്ള                                                   | 3 Students_                      | Works_9/9A/Varsha                    | /Images             |
|                         | എന്ന ഫോ                                                       | ൾഡർ തിരഖ                         | ഞ്ഞടുക്കുക.                          | -                   |
|                         | 🕨 Poster എന്ന്                                                | ഫയൽനാമ                           | ര നൽകുക.                             |                     |
|                         | <ul> <li>Save ക്ലിക്ക്</li> </ul>                             | ചെയ്യുക.                         |                                      |                     |
| ഫയൽ സേവ്                | ≽ ഹോമിലുള്ള                                                   | B Students                       | Works 9/9A/Varsha                    | /Images             |
| ചെയ്ത സ്ഥലം             | എന്ന ഫോൾഡറിൽ Poster.xcf എന്ന പേരിൽ.                           |                                  |                                      |                     |
| പ്രാക്ടിക്കൽ            | ////                                                          |                                  |                                      |                     |
| പൂർത്തീകരിച്ച തീയതി     |                                                               |                                  |                                      |                     |
| വിലയിരുത്തൽ             | സൂചകങ്ങൾ                                                      | സ്വയം                            | സഹപഠിതാവ്                            | അധ്യാപിക            |
|                         | ഫയൽ സേവ്                                                      |                                  |                                      |                     |
|                         | ചെയ്യൽ                                                        |                                  |                                      |                     |
|                         | പ്രവർത്തന                                                     |                                  |                                      |                     |
|                         | ഘട്ടങ്ങൾ                                                      |                                  |                                      |                     |
|                         | പ്രവർത്തനഫല                                                   | 0                                |                                      |                     |
|                         |                                                               |                                  |                                      |                     |
|                         | E=Excelle                                                     | ent, G = Go                      | od, A = Average                      |                     |
| അധ്യാപികയുടെ            |                                                               |                                  |                                      |                     |
| അഭിപ്രായം :             |                                                               |                                  |                                      |                     |
|                         |                                                               |                                  |                                      |                     |
| ഒപ്പ് :                 |                                                               |                                  |                                      |                     |

പഠിതാവിന്റെ പേര് : വർഷ

ക്ലാസ് : 9A

വർക്ക് ഷീറ്റ് നമ്പർ : 01/02

| അധ്യായം                            | ചിത്രങ്ങളുടെ ലയവിന്യാസം                                                                                                |  |  |
|------------------------------------|----------------------------------------------------------------------------------------------------|--|--|
| പ്രവർത്തനത്തിന്റെ പേര്             | പോസ്റ്ററിൽ ലോഗോ ഉൾപ്പെടുത്തൽ                                                                                           |  |  |
| പ്രതീക്ഷിക്കുന്ന ഉൽപ്പന്നം         | ബാലവേലവിരുദ്ധദിന സന്ദേശം ഉൾപ്പെടുത്തിയ പോസ്റ്റർ                                                                        |  |  |
| ഉപയോഗിക്കേണ്ട<br>സോഫ്റ്റ്വെയർ      | ജിമ്പ്                                                                                                    |  |  |
| ആവശ്യമായ സമയം                      | 1 പിരീഡ്                                                                                                    |  |  |
| പ്രാക്ടിക്കൽ ആരംഭിച്ച<br>തീയതി     | /                                                                                                    |  |  |
| മുണൊരുക്കം/സാമഗ്രി                 |                                                                                                    |  |  |
| പോസ്റ്റർ തുറക്കൽ                   | ഹോമിലുള്ള Students_Works_9/9A/Varsha/Images<br>എന്ന ഫോൾഡറിൽ നിന്നു നേരത്തേ തയാറാക്കിയ<br>Poster.xcf എന്ന ഫയൽ തുറക്കുക. |  |  |
| പ്രവർത്തനക്രമാ                     |                                                                                                    |  |  |
| 1. ജിമ്പ് തുറക്കൽ                  | → Applications → Graphics → Gimp Image Editor                                                                          |  |  |
| 2. ലോഗോ നിർമിക്കൽ                  | $\succ  \text{File} \rightarrow \text{Create} \rightarrow \text{Logos} \rightarrow 3\text{D outline}$                  |  |  |
|                                    | തുറന്നുവരുന്ന ജാലകത്തിൽ Say No To Child Labour<br>എന്ന ടെക്സ്റ്റ് ടൈപ്പ് ചെയ്യുക.                                      |  |  |
| 3. പോസ്റ്ററിൽ ലോഗോ<br>ഉൾപ്പെടുത്തൽ | <ul> <li>തയാറാക്കിയ ലോഗോ ജാലകത്തിൽ Edit→Copy Visible</li> <li>പോസ്റ്റർ ജാലകത്തിൽ Edit → Paste</li> </ul>               |  |  |
|                                    | $\succ$ പോസ്റ്റർ ജാലകത്തിൽ Layer $ ightarrow$ To New layer                                                             |  |  |
|                                    | Poster എന്ന ഫയൽനാമം നൽകുക.                                                                                             |  |  |
|                                    | ≻ Save ക്ലിക്ക് ചെയ്യുക.                                                                                               |  |  |
| 4. പോസ്റ്റർ Save<br>ചെയ്യൽ         | <ul> <li>File → Save</li> <li>ഹോമിലുള്ള Students_Works_9/9A/Varsha/Images<br/>എന്ന ഫോൾഡർ തിരഞ്ഞെടുക്കുക.</li> </ul>    |  |  |
|                                    | Poster എന്ന ഫയൽനാമം നൽകുക.                                                                                             |  |  |
|                                    | 🕨 Save ക്ലിക്ക് ചെയ്യുക.                                                                                               |  |  |

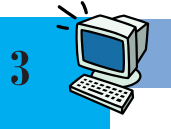

| ഫയൽ സേവ്<br>ചെയ്ത സ്ഥലം             | ഹോമിലുള്ള Students_Works_9/9A/Varsha/Images<br>എന്ന ഫോൾഡറിൽ Poster.xcf എന്ന പേരിൽ. |           |                 |          |
|-------------------------------------|------------------------------------------------------------------------------------|-----------|-----------------|----------|
| പ്രാക്ടിക്കൽ<br>പൂർത്തീകരിച്ച തീയതി | ///                                                                                |           |                 |          |
| വിലയിരുത്തൽ                         | സൂചകങ്ങൾ                                                                           | സ്വയം     | സഹപഠിതാവ്       | അധ്യാപിക |
|                                     | ഫയൽ സേവ്<br>ചെയ്യൽ                                                                 |           |                 |          |
|                                     | പ്രവർത്തന<br>ഘട്ടങ്ങൾ                                                              |           |                 |          |
|                                     | പ്രവർത്തനഫലം                                                                       |           |                 |          |
|                                     | E=Excellen                                                                         | t, G = Go | od, A = Average |          |
| അധ്യാപികയുടെ<br>അഭിപ്രായം :         |                                                                                    |           |                 |          |
| ഒപ്പ് :                             |                                                                                    |           |                 |          |

പഠിതാവിന്റെ പേര് : വിപിൻ വി.

ക്ലാസ് : 9 A

വർക്ക്ഷീറ്റ് നമ്പർ : 02/01

| അന്ദാതം                                                           | അക്ഷരനിവേശനത്തിനു ശേഷം                                                                                                    |  |  |
|-------------------------------------------------------------------|----------------------------------------------------------------------------------------------------|--|--|
| പ്രവർത്തനത്തിന്റെ പേര്                                            | പ്രബന്ധം തയാറാക്കൽ                                                                                                    |  |  |
| പ്രതീക്ഷിക്കുന്ന ഉൽപ്പന്നം                                        | വിദ്യാരംഗം സെമിനാറിൽ അവതരിപ്പിക്കാനുള്ള പ്രബന്ധം.                                                                                                    |  |  |
| ഉപയോഗിക്കേണ്ട<br>സോഫ്റ്റ്വെയർ                                     | ലിബർഓഫീസ് വേഡ് പ്രോസസർ                                                                                                    |  |  |
| ആവശ്യമായ സമയം                                                     | 6 പിരീഡ്                                                                                                    |  |  |
| പ്രാക്ടിക്കൽ ആരംഭിച്ച<br>തീയതി                                    | //                                                                                                    |  |  |
| മുണൊരുക്കം/സാമഗ്രി                                                |                                                                                                    |  |  |
|                                                                   | പ്രബന്ധം തയാറാക്കുന്നതിനാവശ്യമായ വിവരങ്ങൾ<br>ശേഖരിച്ചുവയ്ക്കുക. ഉൾപ്പെടുത്തേണ്ട ചിത്രങ്ങൾ<br>ശേഖരിച്ച് ഹോമിലുള്ള Students_Works_9/9A/Vipin/<br>Images എന്ന ഫോൾഡറിൽ സേവ് ചെയ്യുക.                                                        |  |  |
| പ്രവർത്തനക്രമം                                                    |                                                                                                    |  |  |
| 1. വേഡ് പ്രോസസർ<br>തുറക്കൽ                                        | → Applications → Office → LibreOffice Writer                                                                                                    |  |  |
| 2. കീ ബോർഡ് ലേഔട്ട്<br>മാത്യഭാഷയിൽ<br>ക്രമീകരിക്കൽ                | പാനലിലുള്ള കീബോർഡ് ലേഔട്ട് അപ്ലറ്റിൽ ക്ലിക്ക്<br>ചെയ്ത് മലയാളം ലേഔട്ട് തിരഞ്ഞെടുക്കുക.                                                                                                    |  |  |
| 3. അക്ഷരനിവേശം                                                    | പ്രബന്ധത്തിൽ ഉൾപ്പെടുത്തേണ്ട വിവരങ്ങൾ<br>മലയാളത്തിൽ ടൈപ്പ് ചെയ്ത് ചേർക്കുക.                                                                                                    |  |  |
| 4. അക്ഷരവലുപ്പം, നിറം,<br>അക്ഷരശൈലി (font)<br>എന്നിവ ക്രമീകരിക്കൽ | <ul> <li>➢ Format → Character ക്ലിക്ക് ചെയ്യുക</li> <li>തുറന്നുവരുന്ന ജാലകത്തിൽ Font ടാബിൽ നിന്നും<br/>അക്ഷരവലുപ്പം, അക്ഷരശൈലി എന്നിവ<br/>തിരഞ്ഞെടുക്കുക.</li> <li>➢ Font Effects ടാബിൽ നിന്ന് അക്ഷരനിറം<br/>തിരഞ്ഞെടുക്കുക.</li> </ul> |  |  |

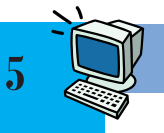

| 5 വരികൾക്കിടയിലാള്ള    |                  | Format — Paragraph കിക്ക് ചെയ്യക                                                                                                    |
|------------------------|------------------|----------------------------------------------------------------------------------------------------|
| അകവം ക്രീകരിക്കൽ       | 2                | and a second and the specing second and the specing second second s |
|                        |                  | mm 15 Lines amon magazine and                                                                                                    |
|                        |                  | Common N Dage of a row of                                                                                                    |
| 6. പേജ മാരജന്ത, പേപ്പര |                  | $Format \rightarrow Page \oplus 160 $ $6 \Rightarrow 0 \oplus 0 \oplus 2 \oplus 2 \oplus 2 \oplus 2 \oplus 2 \oplus 2 \oplus 2 \oplus 2 \oplus$                                                                                                    |
| ഫോരമാറ്റ, ഓറിയന്റേ     |                  | തുറന്നുവരുന്ന ജാലകത്തിൽ Page ടാബിൽ                                                                                                    |
| ഷൻ പശ്ചാത്തല നിറം      |                  | ക്ലിക്ക് ചെയ്യുക.                                                                                                    |
| എന്നിവ ക്രമീകരിക്കൽ    |                  | Margins എന്നിടത്ത് ആവശ്യമായ വില നൽകി                                                                                                    |
|                        |                  | മാർജിൻ ക്രമീകരിക്കുക.                                                                                                    |
|                        | $\triangleright$ | Paper Format എന്നിടത്തു നിന്നു A4 തിരഞ്ഞെടുക്കുക.                                                                                                    |
|                        | $\triangleright$ | Orientation എന്നിടത്തുനിന്നു Portrait തിരഞ്ഞെടുക്കുക.                                                                                                    |
|                        | $\triangleright$ | Area ടാബിൽ ക്ലിക്ക് ചെയ്ത് Fill എന്നിടത്തു നിന്നും.                                                                                                    |
|                        |                  | Color തിരഞ്ഞെടുത്ത് പശ്ചാത്തലനിറം നൽകുക.                                                                                                    |
| 7. പേജിന് ബോർഡർ        | $\triangleright$ | Format → Pageക്ലിക്ക് ചെയ്യുക.                                                                                                    |
| നൽകൽ                   | $\triangleright$ | തുറന്നുവരുന്ന ജാലകത്തിൽ Borders ടാബിൽ                                                                                                    |
|                        |                  | കിക്ക് ചെയ്യക.                                                                                                    |
|                        |                  | Line Arrangements എന്നിടത്തു നിന്നു പേജിന്റെ                                                                                                    |
|                        |                  | ഹരതലാം ഭാഗത്താണ് ബോർഡർ വേണ്ടതെന്ന്                                                                                                    |
|                        |                  | തിരഞ്ഞെടുക്കാക                                                                                                    |
|                        | Δ                |                                                                                                    |
|                        |                  | made a m Style Width Color amount algo man and                                                                                                    |
|                        | $\sim$           |                                                                                                    |
|                        |                  | Spacing to Contents എന്നിടത്ത് ആവശ്യമായ വിലകശ                                                                                                    |
|                        |                  | നൽകി, ബോർഡറിൽനിന്ന എത്ര അകലം വിട്ടാണ                                                                                                    |
|                        |                  | വാക്കുകൾ വരേണ്ടത് എന്ന് ക്രമീകരിക്കുക.                                                                                                    |
|                        |                  | Shadow Style എന്നിടത്തു നിന്നു യോജിച്ചവ                                                                                                    |
|                        |                  | തിരഞ്ഞെടുത്ത് ബോർഡറിന് നിഴൽ നൽകുക.                                                                                                    |
| 8. പേജ് നമ്പർ ഹെഡറായി  |                  | Format $ ightarrow$ Page ക്ലിക്ക് ചെയ്യുക.                                                                                                    |
| ഉൾപ്പെടുത്തൽ           | $\triangleright$ | തുറന്നുവരുന്ന ജാലകത്തിൽ Header ടാബിൽ                                                                                                    |
|                        |                  | ക്ലിക്ക് ചെയ്യുക.                                                                                                    |
|                        | $\triangleright$ | Header On എന്നിടത്ത് ക്ലിക്ക്ചെയ്ത് ടിക്ക് മാർക്ക് നൽകി                                                                                                    |
|                        |                  | ജാലകം ക്ലോസ് ചെയ്യുക്.                                                                                                    |
|                        | $\triangleright$ | പേജിന്റെ മുകൾ ഭാഗത്ത് ഹെഡറിൽ ക്ലിക്ക് ചെയ്യുക.                                                                                                    |
|                        | $\triangleright$ | Insert – Fields – Page Number ക്ലിക്ചെയ്ത്                                                                                                    |
|                        |                  | പേജ് നമ്പർ ഉൾപ്പെടുത്തുക.                                                                                                    |
| 9. പ്രബന്ധത്തിൻെ പേര്  | $\rightarrow$    | <br>Format → Page കിക്ക് ചെയാക.                                                                                                    |
| ഒരു പേജിലും സ്കാളിൻ    |                  | താറസാവരുന്ന ജാലകത്തിൽ Footer ടാബിൽ                                                                                                    |
| േശ് അടത്ത പേളിവാം      |                  | കിക്ക് ചെയ്യാക                                                                                                    |
| വേര് അടുത്ത് വേഷലും    |                  | ലുഡം ചെയ്യുയ.<br>Footer On മത്തിതേത് കിക്കപത്ത് ടിക്ക് മാർക്ക്                                                                                                    |
| പ്പാത്രത്              | -                | നൽകാക                                                                                                    |
| ഉശാപ്പടുത്തത           | A                | Same content left/right amles m class and as                                                                                                    |
|                        |                  | Same content ten/right a)(ff)156(010) 5166 (20066)                                                                                                    |
|                        |                  | ഒഴ്വാക്കി ജാലകം ക്ലോസ ചെയ്യുക.                                                                                                    |
|                        | $\succ$          | ഒന്നാമത്തെ പേജിന്റെ താഴെ ഭാഗത്ത് ക്ലിക്ക്ചെയ്ത്                                                                                                    |
|                        |                  | പ്രബന്ധത്തിന്റെ പേര് ടൈപ്പ് ചെയ്യുക.                                                                                                    |

|                      | 🌔 രണ്ടാമത്തെ                                       | പേജിന്റെ ര                               | നാഴ് ഭാഗത്ത് ക്ലിക്ക് | ചെയ്ത്         |
|----------------------|----------------------------------------------------|------------------------------------------|-----------------------|----------------|
|                      | സ്കൂളിന്റെ പേര് ടൈപ്പ് ചെയ്യുക.                    |                                          |                       |                |
| 10. നിരയായി (Column) | $\succ$ Format $\rightarrow$ Pageക്ലിക്ക് ചെയ്യുക. |                                          |                       |                |
| ക്രമീകരിക്കൽ         | തുറന്നുവരുന്ന ജാലകത്തിൽ Columns ടാബിൽ              |                                          |                       |                |
|                      | ക്ലിക്ക് ചെയ്യുക.                                  |                                          |                       |                |
|                      | Settings ൽ Columns എന്നിടത്ത് ആവശ്യമായ             |                                          |                       | യ              |
|                      | കോളങ്ങളുറെ                                         | കോളങ്ങളുടെ എണ്ണം നൽകുക.                  |                       |                |
|                      | > Spacing എന                                       | Spacing എന്നിടത്ത് വിലകൾ നൽകി നിരകൾ      |                       |                |
|                      | തമ്മിലുള്ള അകലം ക്രമീകരിക്കുക.                     |                                          |                       |                |
| 11. ചിത്രങ്ങൾ        | 🕨 ടൂൾബാറിലെ                                        | । Image ടൂള                              | ിൽ ക്ലിക്ക് ചെയ്യുക   |                |
| ഉൾപ്പെടുത്തൽ         | 🕨 ആവശ്യമായ                                         | ചിത്രം തി                                | രഞ്ഞെടുക്കുക.         |                |
|                      | ≽ Open ക്ലിക്ക് 🖉                                  | ചെയ്യുക.                                 |                       |                |
| 12. ചിത്രങ്ങൾ        | 🕨 ചിത്രത്തിൽ                                       | ക്ലിക്ക് ചെയ്യ                           | ഴുക.                  |                |
| ക്രമീകരിക്കൽ         | 🕨 ചുറ്റും ദൃശ്യമ                                   | മാകുന്ന ചര                               | നുരങ്ങളിൽ ക്ലിക്ക് ഒ  | ചെയ്ത്         |
|                      | ചലിപ്പിച്ച് വ                                      | ലുപ്പം വ്യത                              | ്യാസപ്പെടുത്തുക.      |                |
|                      | 🕨 ചിത്രത്തിൽ                                       | ക്ലിക്ക് ചെയ                             | യ്തശേഷം ചിത്രത്ത      | റിലേക്ക്       |
|                      | മൗസ് പോയ                                           | ചിന്റർ എത്ത                              | റിക്കുക.              |                |
|                      | 🎽 മൗസ് പോയ                                         | ഴിന്റർ കൈ                                | യടയാളമായി മാറുര       | മ്പോൾ ക്ലിക്ക് |
|                      | ചെയ്ത് ചല്                                         | ിപ്പിച്ച് ചിത്ര                          | ത്തിന്റെ സ്ഥാനം മ     | ാറ്റുക.        |
| 13. പ്രബന്ധം സേവ്    | $\succ  \text{File} \rightarrow \text{Saved}$      | ട്ലിക്ക് ചെയ്യ                           | ുക.                   |                |
| ചെയ്യൽ               | ≽ ഹോമിലെ Students_Works_9/9A/Vipin/Word എന്ന       |                                          |                       |                |
|                      | ഫോൾഡർ                                              | തിരഞ്ഞെടു                                | ക്രുക.                |                |
|                      | 🕨 ഫയൽനാമം                                          | നൽകുക.                                   |                       |                |
|                      | 🕨 Save ക്ലിക്ക് ചെയ്യുക.                           |                                          |                       |                |
| ഫയൽ സേവ് ചെയ്ത       | ഹോമിലുള്ള Stud                                     | ഹോമിലുള്ള Students_Works_9/9A/Vipin/Word |                       |                |
| സ്ഥലം                |                                                    |                                          |                       |                |
| പ്രാക്ടിക്കൽ         | ///                                                |                                          |                       |                |
| പൂർത്തീകരിച്ച തീയതി  |                                                    |                                          |                       |                |
| വിലയിരുത്തൽ          | സൂചകങ്ങൾ                                           | സ്വയം                                    | സഹപഠിതാവ്             | അധ്യാപിക       |
|                      | ഫയൽ സേവ്                                           |                                          |                       |                |
|                      | ചെയ്യൽ                                             |                                          |                       |                |
|                      | പ്രവർത്തന                                          |                                          |                       |                |
|                      | ഘട്ടങ്ങൾ                                           |                                          |                       |                |
|                      | പവർത്തനംവലം                                        | •                                        |                       |                |
|                      |                                                    | []                                       |                       |                |
|                      | E=Excelle                                          | nt, G = Go                               | od, A = Average       |                |
| അധ്യാപികയുടെ         |                                                    |                                          |                       |                |
| അഭിപ്രായം :          |                                                    |                                          |                       |                |
|                      |                                                    |                                          |                       |                |
| ରେମୁଁ :              |                                                    |                                          |                       |                |

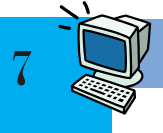

പഠിതാവിന്റെ പേര് : വിപിൻ

ക്ലാസ് : 9 A

വർക്ക്ഷീറ്റ് നമ്പർ : 03/01

| അധ്യായം                                 | കൈയെത്തും ദൂരെ അതിരില്ലാ ലോകം                                                                                                    |  |  |
|-----------------------------------------|----------------------------------------------------------------------------------------------------|--|--|
| പ്രവർത്തനത്തിന്റെ പേര്                  | സ്കൂൾ വിക്കിയിൽ ഉള്ളടക്കം ചേർക്കൽ.                                                                                                    |  |  |
| പ്രതീക്ഷിക്കുന്ന ഉൽപ്പന്നം              | സ്കൂളിന്റെ സമഗ്രവിവരങ്ങളടങ്ങിയ സ്കൂൾ<br>വിക്കിയിലെ പേജ്.                                                                                                    |  |  |
| ആവശ്യമായ സമയം                           | 2 പിരീഡ്                                                                                                    |  |  |
| പ്രാക്ടിക്കൽ ആരംഭിച്ച<br>തീയതി          | ////                                                                                                    |  |  |
| മുണൊരുക്കം/സാമഗ്രി                      | ഇന്റർനെറ്റ് കണക്ഷൻ<br>സ്കൂൾ വിക്കി പേജ് നിർമാണത്തിനാവശ്യമായ വിവരങ്ങൾ<br>ടൈപ്പ് ചെയ്തും ചിത്രങ്ങൾ ശേഖരിച്ചും ഹോമിലുള്ള<br>Students_Works_9/9A/Vipin/School_Wiki എന്ന<br>ഫോൾഡറിൽ സേവ് ചെയ്യുന്നു.                                                                                                    |  |  |
| പ്രവർത്തനക്രമാ                          |                                                                                                    |  |  |
| 1. സ്കൂൾ വിക്കിയിൽ<br>അക്കൗണ്ട് തുറക്കൽ | <ul> <li>&gt; Applications → Internet → Firefox Web Browser</li> <li>&gt; അഡ്രസ് ബാറിൽ www.schoolwiki.in എന്ന്<br/>ടൈപ്പ് ചെയ്യുക.</li> </ul>                                                                                                    |  |  |
|                                         | <ul> <li>സ്കൂൾ വിക്കി പ്രധാന താളിന്റെ പേജിന്റെ മുകൾ<br/>ഭാഗത്തു കാണുന്ന അംഗത്വമെടുക്കുക എന്ന<br/>ലിങ്കിൽ ക്ലിക്ക് ചെയ്യുക.</li> <li>തുറന്നുവരുന്ന പേജിലെ ഫോമിൽ ഉപയോക്തൃ<br/>നാമവും രഹസ്യവാക്കും നൽകി സ്ഥിരീകരിച്ച്<br/>താങ്കളുടെ അംഗത്വം സൃഷ്ടിക്കുക എന്ന ബട്ടണിൽ<br/>ക്ലിക്ക് ചെയ്യുക.</li> </ul> |  |  |
| 2. ലോഗിൻ ചെയ്യൽ                         | സ്കൂൾ വിക്കി പ്രധാന താളിന്റെ പേജിന്റെ മുകൾ<br>ഭാഗത്തു കാണുന്ന പ്രവേശിക്കുക എന്ന ലിങ്കിൽ<br>ക്ലിക്ക് ചെയ്യുക.                                                                                                    |  |  |
|                                         | ഉപയോക്തു നാമവും രഹസ്യവാക്കും നൽകി<br>പ്രവേശിക്കുക എന്ന ബട്ടണിൽ ക്ലിക്ക് ചെയ്യുക.                                                                                                    |  |  |

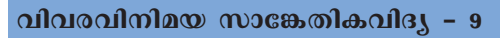

| 3. സ്വന്തം സ്കൂൾ<br>പേജിലെത്തൽ           | സ്കൂൾ വിക്കിയുടെ പ്രധാന താൾ > ജില്ലകളുടെ പേര് ><br>വിദ്യാഭ്യാസജില്ലയുടെ പേര് എന്ന ക്രമത്തിൽ<br>ക്ലിക്ക് ചെയ്യുക. |                                                   |                                                                                    |                                    |
|------------------------------------------|----------------------------------------------------------------------------------------------------|---------------------------------------------------|------------------------------------------------------------------------------------|------------------------------------|
|                                          | വിദ്യാഭ്യാസജ<br>സ്കൂൾ പേജ്                                                                                       | ദില്ലയുടെ ശ<br>ലെത്തുക                            | പരിൽ ക്ലിക്ക് ചെയ്                                                                 | ്ത് സ്വന്തം                        |
| 4. ഉള്ളടക്കം ചേർക്കൽ/<br>തെറ്റു തിരുത്തൽ | സ്കൂൾ പേജിലെ മുകൾ ഭാഗത്തുള്ള തിരുത്തുക<br>എന്നതിൽ ക്ലിക്ക് ചെയ്ത് അവശ്യവിവരങ്ങൾ<br>ഉൾപ്പെടുത്തുക.                |                                                   |                                                                                    |                                    |
|                                          | ഇൻഫോബേ<br>എന്നു പരിശേ<br>അക്ഷരത്തെറ്റ്                                                                           | ാക്സിലെ<br>രാധിച്ച് തി<br>ഗ് തിരുത്തു             | വിവരങ്ങൾ ശരിയ<br>രുത്തുക.<br>ക.                                                    | ാണോ                                |
|                                          | ഇൻഫോബോ<br>എന്ന ലിങ്കിൽ<br>ടൈപ്പ് ചെയ്<br>വിവരങ്ങൾ പ്രേപ്പാം                                                      | ാക്സിൽ ര<br>ക്ലിക്ക് ചെ<br>ത് സൂക്ഷി<br>ചർത്ത് താ | നൽകിയിട്ടുള്ള 'എഒ<br>പയ്ത് തുറന്നുവരുന<br>ച്ചിട്ടുള്ള പ്രാദേശിക<br>ാൾ സേവ് ചെയ്യുക | ഗ്റ്റ് നാട്'<br>ന പേജിൽ<br>ചെരിത്ര |
| പ്രവർത്തനം<br>പൂർത്തീകരിച്ച തീയതി        | /////                                                                                                    |                                                   |                                                                                    |                                    |
|                                          | സൂചകങ്ങൾ                                                                                                    | സ്വയം                                             | സഹപഠിതാവ്                                                                          | അധ്യാപിക                           |
|                                          | ഫയൽ സേവ്                                                                                                    |                                                   |                                                                                    |                                    |
|                                          | ചെയ്യൽ                                                                                                    |                                                   |                                                                                    |                                    |
|                                          | പ്രവർത്തന                                                                                                    |                                                   |                                                                                    |                                    |
|                                          | ഘട്ടങ്ങൾ                                                                                                    |                                                   |                                                                                    |                                    |
|                                          | പ്രവർത്തനഫലം                                                                                                    |                                                   |                                                                                    |                                    |
|                                          | E=Excellen                                                                                                    | t, G = Go                                         | od, A = Average                                                                    |                                    |
| അധ്യാപികയുടെ<br>അഭിപ്രായം :              |                                                                                                    |                                                   |                                                                                    |                                    |
| ഒപ്പ് :                                  |                                                                                                    |                                                   |                                                                                    |                                    |

പഠിതാവിന്റെ പേര് : ആമിന

ക്ലാസ് : 9 A

വർക്ക്ഷീറ്റ് നമ്പർ : 04/01

| അധ്യായം                                             | പ്രോഗ്രാമിങ്                                                                                                    |  |  |  |
|-----------------------------------------------------|----------------------------------------------------------------------------------------------------|--|--|--|
| പ്രവർത്തനത്തിന്റെ പേര്                              | കണ്ടീഷണൽ സ്റ്റേറ്റ്മെന്റ് (ifelse) ഉപയോഗിച്ച് സ്കോർ<br>പരിശോധിക്കാനുള്ള പൈത്തൺ പ്രോഗ്രാം ഫയൽ<br>തയാറാക്കൽ.                                                                          |  |  |  |
| പ്രതീക്ഷിക്കുന്ന ഉൽപ്പന്നം                          | സ്കോർ പരിശോധിക്കാനുള്ള പൈത്തൺ പ്രോഗ്രാം ഫയൽ.                                                                                                    |  |  |  |
| ഉപയോഗിക്കേണ്ട<br>സോഫ്റ്റ്വെയർ                       | IDLE3                                                                                                    |  |  |  |
| ആവശ്യമായ സമയം                                       | 1 പിരീഡ്                                                                                                    |  |  |  |
| പ്രാക്ടിക്കൽ ആരംഭിച്ച<br>തീയതി                      | //                                                                                                    |  |  |  |
| മുന്നൊരുക്കം/സാമഗ്രി                                | എഴുതിത്തയാറാക്കിയ പൈത്തൺ പ്രോഗ്രാം<br>a=eval(input("Enter your Score:"))<br>if a>80:<br>print("Congratulations, You are Selected")<br>else:<br>print("Sorry, You are Not Selected") |  |  |  |
| പ്രവർത്തനക്രമം                                      |                                                                                                    |  |  |  |
| 1. IDLE3 തുറക്കൽ                                    | → Applications → Programming → IDLE3                                                                                                    |  |  |  |
| 2. പുതിയ ഫയൽ<br>തുറക്കൽ                             | <ul> <li>&gt; Shell വിന്റോയിൽ നിന്നു</li> <li>File → New File</li> </ul>                                                                                                    |  |  |  |
| 3. പ്രോഗ്രാം ഫയൽ<br>തയാറാക്കൽ                       | പുതിയ ഫയലിൽ തയാറാക്കിയ പ്രോഗ്രാം<br>ടൈപ്പ് ചെയ്യുക.                                                                                                    |  |  |  |
| 4. ഫയൽ സേവ് ചെയ്യൽ                                  | <ul> <li>File → Save</li> <li>ഹോമിലുള്ള Students_Works_9/9A/Amina എന്ന<br/>ഫോൾഡറിൽ score.py എന്ന പേരിൽ സേവ് ചെയ്യുക.</li> </ul>                                                     |  |  |  |
| 5. സേവ് ചെയ്ത<br>പ്രോഗ്രാം ഫയൽ<br>പ്രവർത്തിപ്പിക്കൽ | <ul> <li>Run → Run Module</li> <li>Enter your Score: എന്ന് പ്രദർശിപ്പിക്കുന്ന സ്ഥലത്ത്<br/>സ്കോർ നൽകുക. Output നിരീക്ഷിക്കുക.</li> </ul>                                            |  |  |  |

| ഫയൽ സേവ് ചെയ്ത                    | ഹോമിലുള്ള Stude | ents_Works | _9/9A/Amina എന  | റ ഫോൾഡർ. |
|-----------------------------------|-----------------|------------|-----------------|----------|
| സ്ഥലം                             |                 |            |                 |          |
| പ്രവർത്തനം<br>പൂർത്തീകരിച്ച തീയതി | ///             |            |                 |          |
|                                   | സൂചകങ്ങൾ        | സ്വയം      | സഹപഠിതാവ്       | അധ്യാപിക |
|                                   | ഫയൽ സേവ്        |            |                 |          |
| വിലയിരുത്തൽ                       | ചെയ്യൽ          |            |                 |          |
|                                   | പ്രവർത്തന       |            |                 |          |
|                                   | ഘട്ടങ്ങൾ        |            |                 |          |
|                                   | പ്രവർത്തനഫലം    |            |                 |          |
|                                   |                 |            |                 |          |
|                                   | E=Excellen      | t, G = Goo | od, A = Average |          |
| അധ്യാപികയുടെ                      |                 |            |                 |          |
| അഭിപ്രായം :                       |                 |            |                 |          |
| ഒപ്പ് :                           |                 |            |                 |          |

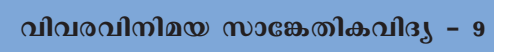

പഠിതാവിന്റെ പേര് : വർഷ

ക്ലാസ് : 9 A

വർക്ക്ഷീറ്റ് നമ്പർ : 05/01

| അധ്യായം                                    | കമ്പ്യൂട്ടറിലെ പ്രായോഗിക പാഠശാല:ഒഴുകുന്ന വൻകരകൾ                                                                                                    |  |  |  |
|--------------------------------------------|----------------------------------------------------------------------------------------------------|--|--|--|
| പ്രവർത്തനത്തിന്റെ പേര്                     | വൻകരാവിസ്ഥാപനം സോഫ്റ്റ്വെയർ സിമുലേഷനിലൂടെ<br>ആവിഷ്കരിക്കുക.                                                                                                    |  |  |  |
| പ്രതീക്ഷിക്കുന്ന ഉൽപ്പന്നം                 | ഫീച്ചർകളക്ഷൻ സേവ് ചെയ്ത് ലഭിക്കുന്ന ജീപ്ലേറ്റ്സ്<br>പ്രോജക്ട് ഫയൽ.                                                                                                    |  |  |  |
| ഉപയോഗിക്കേണ്ട<br>സോഫ്റ്റ്വെയർ              | ജീപ്ലേറ്റ്സ്                                                                                                    |  |  |  |
| ആവശ്യമായ സമയം                              | 1 പിരീഡ്                                                                                                    |  |  |  |
| പ്രാക്ടിക്കൽ ആരാഭിച്ച<br>തീയതി             | //                                                                                                    |  |  |  |
| പ്രവർത്തനക്രമാ                             |                                                                                                    |  |  |  |
| 1. ജീപ്ലേറ്റ്സ്<br>സോഫ്റ്റ്വെയർ<br>തുറക്കൽ | $\blacktriangleright  \text{Applications} \rightarrow \text{Science} \rightarrow \text{GPlates}$                                                                                                    |  |  |  |
| 2. ആവശ്യമായ ഫീച്ചർ<br>കളക്ഷൻ ഉൾപ്പെടുത്തൽ  | <ul> <li>➢ File → Open Feature Collection</li> <li>കമ്പ്യൂട്ടർ ഹോമിൽ നിന്നു GplatesProject→Shapefile<br/>തുറക്കുക.</li> <li>&gt; ഇതിലെ എല്ലാ ഫയലുകളും സെലക്ട് ചെയ്ത്<br/>Open ക്ലിക്ക് ചെയ്യുക.</li> </ul>     |  |  |  |
| 3. വൻകരഭാഗങ്ങൾക്ക്<br>നിറം നൽകൽ            | <ul> <li>ലെയേഴ്സ് പാലറ്റിലെ<br/>Seton_etal_ESR2012_Coastlines_2012_Polygon എന്ന<br/>ലെയറിന്റെ ഇടതുവശത്തുള്ള ത്രികോണത്തിൽ<br/>ക്ലിക്ക് ചെയ്യുക.</li> <li>Fill polygons എന്ന ചെക്ബോക്സിന് ടിക് നൽകുക.</li> </ul> |  |  |  |
| 4. അനിമേഷൻ<br>പ്രവർത്തിപ്പിക്കൽ            | <ul> <li>പ്രധാന ജാലകത്തിലെ Animation Controls സിലെ</li> <li>Play the animation ബട്ടൺ പ്രവർത്തിപ്പിച്ച്</li> <li>വൻകരാവിസ്ഥാപന സിമുലേഷൻ പ്രവർത്തിപ്പിക്കുക.</li> </ul>                                          |  |  |  |

| 5. പ്രോജക്ട് സേവ് ചെയ്യൽ          | $\succ  \text{File} \rightarrow \text{Save I}$                                       | Project    |                 |          |
|-----------------------------------|--------------------------------------------------------------------------------------|------------|-----------------|----------|
| ഫയൽ സേവ് ചെയ്യേണ്ട<br>സ്ഥലം       | ഹോമിലെ Students_Works_9/9A/varsha എന്ന<br>ഫോൾഡറിൽ gplates_1 എന്ന പേരിൽ സേവ് ചെയ്യുക. |            |                 |          |
| പ്രവർത്തനം<br>പൂർത്തീകരിച്ച തീയതി |                                                                                      |            |                 |          |
|                                   | സൂചകങ്ങൾ                                                                             | സ്വയം      | സഹപഠിതാവ്       | അധ്യാപിക |
| മൂല്യനിർണയം                       | ഫയൽ സേവ്<br>ചെയ്യൽ                                                                   |            |                 |          |
|                                   | പ്രവർത്തന<br>ഘട്ടങ്ങൾ                                                                |            |                 |          |
|                                   | പ്രവർത്തനഫലം                                                                         |            |                 |          |
|                                   | E=Excellen                                                                           | t, G = Goo | od, A = Average |          |
| അധ്യാപികയുടെ<br>അഭിപ്രായം :       |                                                                                      |            |                 |          |
| ഒപ്പ് :                           |                                                                                      |            |                 |          |

പഠിതാവിന്റെ പേര് : വർഷ

ക്ലാസ് : 9 A

വർക്ക്ഷീറ്റ് നമ്പർ : 05/02

| അധ്യായം                                 | കമ്പ്യൂട്ടറിലെ പ്രായോഗിക പാഠശാല : ജ്യാമിതി<br>പഠനത്തിനൊരു സഹായി                                                                                                    |  |  |
|-----------------------------------------|----------------------------------------------------------------------------------------------------|--|--|
| പ്രവർത്തനത്തിന്റെ പേര്                  | സ്ലൈഡർ ഉപയോഗിച്ച് നിയന്ത്രിക്കാവുന്ന വൃത്തം<br>നിർമിക്കാം.                                                                                                    |  |  |
| പ്രതീക്ഷിക്കുന്ന ഉൽപ്പന്നം              | സ്ലൈഡർ ഉപയോഗപ്പെടുത്തി ഒന്നു മുതൽ അഞ്ചു യൂണിറ്റ്<br>വരെ ആരം വ്യത്യാസപ്പെടുത്താവുന്ന വൃത്തം നിർമിച്ച്<br>സേവ് ചെയ്തിട്ടുള്ള ജിയോജിബ്ര ഫയൽ.                                                                                                    |  |  |
| ഉപയോഗിക്കേണ്ട<br>സോഫ്റ്റ്വെയർ           | ജിയോജിബ്ര                                                                                                    |  |  |
| ആവശ്യമായ സമയം                           | 1 പിരീഡ്                                                                                                    |  |  |
| പ്രാക്ടിക്കൽ ആരംഭിച്ച<br>തീയതി          | ////                                                                                                    |  |  |
| പ്രവർത്തനക്രമം                          |                                                                                                    |  |  |
| 1. ജിയോജിബ്ര<br>സോഫ്റ്റ്വെയർ<br>തുറക്കൽ | ➢ Applications → Education → GeoGebra                                                                                                    |  |  |
| 2. സ്സൈഡർ നിർമിക്കൽ                     | <ul> <li>സ്റ്റൈഡർ ടൂൾ തിരഞ്ഞെടുത്ത് ജാലകത്തിൽ ക്ലിക്ക്<br/>ചെയ്യുക.</li> <li>സ്റ്റൈഡറിന്റെ പേര് കുറിച്ചെടുക്കുക.</li> <li>Number എന്ന റേഡിയോ ബട്ടണിൽ ക്ലിക്ക് ചെയ്യുക.</li> <li>Minimum വില 1, Maximum വില 5, ഇവ നൽകുക.</li> <li>OK ക്ലിക്ക് ചെയ്യുക.</li> </ul>                                      |  |  |
| 3. വൃത്തം നിർമിക്കൽ                     | <ul> <li>Circle with Centre and Radius ടൂൾ സെലക്ട് ചെയ്ത്<br/>ജാലകത്തിൽ ക്ലിക്ക് ചെയ്യുക.</li> <li>ആരത്തിന്റെ വില നൽകുന്നതിനുള്ള ജാലകത്തിൽ<br/>സ്ലൈഡറിന്റെ പേര് നൽകി OK ക്ലിക്ക് ചെയ്യുക.</li> <li>Move ടൂൾ ഉപയോഗിച്ച് സ്ലൈഡറിന്റെ വില<br/>വൃത്യാസപ്പെടുത്തിക്കൊണ്ട് വൃത്തം നിരീക്ഷിക്കുക.</li> </ul> |  |  |

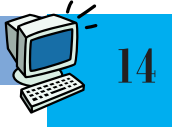

| 5. പ്രോജക്ട് സേവ് ചെയ്യൽ          | $\succ  \text{File} \rightarrow \text{Save I}$                                   | Project    |                 |          |
|-----------------------------------|----------------------------------------------------------------------------------|------------|-----------------|----------|
| ഫയൽ സേവ് ചെയ്ത<br>സ്ഥലം           | ≻ഹോമിലെ Students_Works_9/9A/varsha എന്ന<br>ഫോൾഡറിൽ Circle_slider.ggb എന്ന പേരിൽ. |            |                 |          |
| പ്രവർത്തനം<br>പൂർത്തീകരിച്ച തീയതി |                                                                                  |            |                 |          |
|                                   | സൂചകങ്ങൾ                                                                         | സ്വയം      | സഹപഠിതാവ്       | അധ്യാപിക |
| മൂല്യനിർണയം                       | ഫയൽ സേവ്<br>ചെയ്യൽ                                                               |            |                 |          |
|                                   | പ്രവർത്തന<br>ഘട്ടങ്ങൾ                                                            |            |                 |          |
|                                   | പ്രവർത്തനഫലം                                                                     |            |                 |          |
|                                   | E=Excellen                                                                       | t, G = Goo | od, A = Average |          |
| അധ്യാപികയുടെ<br>അഭിപ്രായം :       |                                                                                  |            |                 |          |
| ഒപ്പ് :                           |                                                                                  |            |                 |          |

പഠിതാവിന്റെ പേര് : വർഷ

ക്ലാസ് : 9 A

വർക്ക്ഷീറ്റ് നമ്പർ : 05/03

| അധ്യായം                                                           | കമ്പ്യൂട്ടറിലെ പ്രായോഗിക പാഠശാല –<br>ആകാശക്കാഴ്ചകളിലൂടെ                                                                                                    |
|-------------------------------------------------------------------|----------------------------------------------------------------------------------------------------|
| പ്രവർത്തനത്തിന്റെ പേര്                                            | ക്രാന്തിവൃത്തം, നക്ഷത്രസമൂഹങ്ങൾ എന്നിവ<br>പ്രദർശിപ്പിക്കൽ.                                                                                                    |
| പ്രതീക്ഷിക്കുന്ന ഉൽപ്പന്നം                                        | സ്ക്രീൻ ദൃശ്യങ്ങൾ ചിത്രരൂപത്തിലാക്കിയ<br>ഫയലുകൾ (സ്ക്രീൻ ഷോട്ടുകൾ).                                                                                                    |
| ഉപയോഗിക്കേണ്ട<br>സോഫ്റ്റ്വെയർ                                     | സ്റ്റെല്ലേറിയം                                                                                                    |
| ആവശ്യമായ സമയം                                                     | 3 പിരീഡ്                                                                                                    |
| ഈ പ്രവർത്തനം<br>ആരംഭിച്ച തീയതി                                    | //                                                                                                    |
| പ്രവർത്തനക്രമം                                                    |                                                                                                    |
| 1. സ്റ്റെല്ലേറിയം തുറക്കൽ                                         | $\blacktriangleright  \text{Applications} \rightarrow \text{Science} \rightarrow \text{Stellarium}$                                                                                                    |
| 2. സ്റ്റാറ്റസ് ബാർ, ടൂൾബാർ<br>എന്നിവ ക്രമീകരിക്കൽ                 | <ul> <li>പ്രധാന ജാലകത്തിന്റെ ഇടതുഭാഗത്തും താഴെയും മൗസ്<br/>പോയിന്റർ എത്തിക്കുക.</li> <li>ടൂൾ ബാർ, സ്റ്റാറ്റസ് ബാർ കൂടിച്ചേരുന്ന സ്ഥലത്തു<br/>കാണുന്ന ത്രികോണങ്ങളിൽ ക്ലിക്ക് ചെയ്യുക.</li> </ul>                                  |
| 3. നിരീക്ഷണസ്ഥലം<br>തിരഞ്ഞെടുക്കൽ                                 | <ul> <li>ടൂൾ ബാറിലെ Location window(F6) ക്ലിക്ക് ചെയ്യുക.</li> <li>തുറന്നുവരുന്ന ജാലകത്തിൽനിന്ന് അനുയോജ്യമായ<br/>നിരീക്ഷണസ്ഥലം തിരഞ്ഞെടുക്കുക.</li> </ul>                                                                        |
| 4. നക്ഷത്രഗണങ്ങളുടെ<br>പേര് കണ്ടുപിടിക്കൽ                         | സ്റ്റാറ്റസ് ബാറിലെ Constellation labels (V) ക്ലിക്ക് ചെയ്യുക.                                                                                                    |
| 5. നക്ഷത്രങ്ങളുടെ<br>സാങ്കൽപ്പികരൂപം<br>നിരീക്ഷിക്കൽ              | <ul> <li>സ്റ്റാറ്റസ് ബാറിലെ Constellation lines(C),<br/>Constellation art (R) എന്നീ ടൂളുകൾ ഉപയോഗിക്കുക.</li> <li>സ്റ്റാറ്റസ് ബാറിലെ Ground ടൂൾ ഉപയോഗിച്ച്<br/>ദൃശ്യപരിധിയിൽ ഇല്ലാത്ത നക്ഷത്രഗണങ്ങളെ<br/>ദൃശ്യമാക്കുക.</li> </ul> |
| 6. ചിങ്ങം (Leo) എന്ന<br>നക്ഷത്രഗണത്തെ<br>തിരഞ്ഞ്<br>കണ്ടുപിടിക്കൽ | <ul> <li>ടൂൾ ബാറിലെ Search window യിൽ ക്ലിക്ക് ചെയ്യുക.</li> <li>Object ടാബിലെ Search box ൽ Leo എന്ന് ടൈപ്പ് ചെയ്ത്<br/>എന്റർ ചെയ്യുക.</li> </ul>                                                                                |

| 7. ചിങ്ങം (Leo) എന്ന                                                                                                    | $\succ$                               | സ്റ്റാറ്റസ് ബാറി                                                                                                    | ിലെ Atmo                                                                                                    | osphere എന്ന ടൂൾ                                                                                                    | പ്രവർത്തന                                                                        |
|----------------------------------------------------------------------------------------------------|---------------------------------------|----------------------------------------------------------------------------------------------------|----------------------------------------------------------------------------------------------------|----------------------------------------------------------------------------------------------------|----------------------------------------------------------------------------------|
| നക്ഷത്രഗണത്തിലെ                                                                                                    |                                       | സജ്ജമാക്കിയ                                                                                                    | തിനു ശേ                                                                                                    | ഷം നക്ഷത്രങ്ങളെ                                                                                                    |                                                                                  |
| ഓരോ നക്ഷത്രത്തി                                                                                                    |                                       | നിരീക്ഷിക്കുക                                                                                                    | <del>.</del>                                                                                                    |                                                                                                    |                                                                                  |
| ന്റെയും പേര്                                                                                                    | $\succ$                               | ഓരോ നക്ഷ                                                                                                    | ത്ത്തിലും                                                                                                    | ക്ലിക്ക് ചെയ്യുമ്പോ                                                                                                    | ൾ പ്രത്യക്ഷ                                                                      |
| കണ്ടുപിടിക്കൽ                                                                                                    |                                       | പ്പെടുന്ന പേര്                                                                                                    | രേഖപ്പെട                                                                                                    | ടുത്തി പട്ടികപ്പെടുര                                                                                                    | ന്തുക.                                                                           |
| 8. ക്രാന്തിവൃത്തത്തെ<br>പ്രദർശിപ്പിച്ച്<br>അതിലുള്ള നക്ഷത്രഗണ<br>ങ്ങളുടെ പേര്<br>കണ്ടെത്തൽ<br>9. ക്രാന്തിവൃത്തത്തിന്റെ<br>സ്ക്രീൻഷോട്ട് തയാറാക്കി<br>സേവ് ചെയ്യൽ | A A A A A A A A A A A A A A A A A A A | ടൂൾ ബാറിലെ<br>ക്ലിക്ക് ചെയ്ത്<br>Markings ടാങ<br>(of date) ക്ലിക്ക്<br>Page Up , Pag<br>ബട്ടണോ ഉപയ<br>ചെയ്യുക.<br>മൗസ് ഉപയേ<br>ആരോ കീകള<br>മുഴുവനായി ശ്ര<br>ക്രാന്തിവൃത്ത<br>പേര് രേഖപ്പെ<br>കീബോർഡിറെ<br>Save in folder<br>ഹോമിലെ Stu<br>ഫോൾഡർ O | പ<br>Sky and<br>View ജാ<br>മിലെ Cel<br>പൈയ്ത്<br>e Down ക<br>ോഗിച്ച് ഡ്രാ<br>റ്റിച്ച് ഡ്രാ<br>റ്റിച്ച് ഡ്രാ<br>റ്റിച്ച് ഡ്രാ<br>റ്റിച്ച് ഡ്രാ<br>റ്റിച്ച് ഡ്രാ<br>റ്റിച്ച് ഡ്രാ<br>പദർശിപ്പിം<br>ത്തിലുള്ള<br>ടുത്തുക.<br>ലെ Print Se<br>ലെ other<br>idents_Wo<br>pen ചെയ്യു | viewing options win<br>ലകത്തിലെത്തുക.<br>lestial Sphere ലിസ്റ്റ്<br>ജാലകം ക്ലോസ് െ<br>ീകളോ മൗസിന്റെ<br>ആവശ്യാനുസരണം<br>എവര്യാനുസരണം<br>എം.<br>നക്ഷത്രഗണങ്ങളും<br>creen അമർത്തുക.<br>ക്ലിക്ക് ചെയ്ത്<br>rks_9/9A/Varsha/St | ndow(F4)<br>ലെ Ecliptic<br>ചയ്യുക.<br>സ്ക്രോൾ<br>o Zoom<br>ബോർഡിലെ<br>ത്തെ<br>ടെ |
|                                                                                                    |                                       | ഫയൽനാമം (<br>Save കിക്ക് പെ                                                                                                    | നൽകുക.<br>പന്ധക                                                                                                    |                                                                                                    |                                                                                  |
|                                                                                                    | ŕ                                     |                                                                                                    | ചയ്യുത്ത.                                                                                                    |                                                                                                    |                                                                                  |
| പയൽ സേവ                                                                                                    | 0-0                                   | andon Student                                                                                                    | s Works (                                                                                                    | )/Q & /Varcha/Stellari                                                                                                    | um                                                                               |
|                                                                                                    | GUL                                   |                                                                                                    | S_WOIKS_                                                                                                    |                                                                                                    |                                                                                  |
| പ്രവരത്തനം                                                                                                    |                                       | 1 1                                                                                                    |                                                                                                    |                                                                                                    |                                                                                  |
| പൂരത്ത്വകരിച്ച തിയതി                                                                                                    |                                       | .//                                                                                                    | •••                                                                                                    |                                                                                                    |                                                                                  |
|                                                                                                    | സൂ                                    | ചകങ്ങൾ                                                                                                    | സ്വയം                                                                                                    | സഹപഠിതാവ്                                                                                                    | അധ്യാപിക                                                                         |
|                                                                                                    | ഫ                                     | യൽ സേവ്                                                                                                    |                                                                                                    |                                                                                                    |                                                                                  |
| മൂല്യനിർണയം                                                                                                    | ചെ                                    | Iയ്യൽ                                                                                                    |                                                                                                    |                                                                                                    |                                                                                  |
|                                                                                                    | പ്ര                                   | വർത്തന                                                                                                    |                                                                                                    |                                                                                                    |                                                                                  |
|                                                                                                    | ഘ                                     | ട്ടങ്ങൾ                                                                                                    |                                                                                                    |                                                                                                    |                                                                                  |
|                                                                                                    | പ്ര                                   | വർത്തനഫലം                                                                                                    |                                                                                                    |                                                                                                    |                                                                                  |
| അധ്യാപികയുടെ<br>അഭിപ്രായം :                                                                                                    |                                       | E=Excellen                                                                                                    | t, G = Go                                                                                                    | od, A = Average                                                                                                    |                                                                                  |
| ഒപ്പ് :                                                                                                    |                                       |                                                                                                    |                                                                                                    |                                                                                                    |                                                                                  |
| ~ 1                                                                                                    |                                       |                                                                                                    |                                                                                                    |                                                                                                    |                                                                                  |

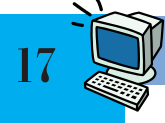

പഠിതാവിന്റെ പേര് : അനു ക്ലാസ് : 9 A

സർക്ക്ഷീറ്റ് നമ്പർ : 06/01

| അധ്യായം                                        | വിവരവിശകലനം കമ്പ്യൂട്ടറിൽ                                                                                                    |
|------------------------------------------------|----------------------------------------------------------------------------------------------------|
| പ്രവർത്തനത്തിന്റെ പേര്                         | സ്പ്രെഡ്ഷീറ്റ് പട്ടിക IF ഫങ്ഷൻ ഉപയോഗിച്ച്<br>വിശകലനം ചെയ്യൽ.                                                                                                    |
| പ്രതീക്ഷിക്കുന്ന ഉൽപന്നം                       | വിശകലനം ചെയ്ത പട്ടിക                                                                                                    |
| ഉപയോഗിക്കേണ്ട<br>സോഫ്റ്റ്വെയർ                  | ലിബർഓഫീസ് കാൽക്ക്                                                                                                    |
| ആവശ്യമായ സമയം                                  | 2 പിരീഡ്                                                                                                    |
| പ്രാക്ടിക്കൽ ആരംഭിച്ച<br>തീയതി                 | //                                                                                                    |
| മുണൊരുക്കം/സാമഗ്രി                             | വിശകലനത്തിനാവശ്യമായ പട്ടിക.<br>File Name : temperature.ods<br>Folder : ഹോമിലെ Students_Works_9/9A/Anu                                                                 |
| പ്രവർത്തനക്രമാ                                 |                                                                                                    |
| 1. പട്ടിക തുറക്കൽ                              | <ul> <li>&gt; ലിബർഓഫീസ് കാൽക്കിൽ തയാറാക്കിയ<br/>temperature.ods എന്ന പട്ടിക തുറക്കുക.<br/>(Double Click on the File → temperature.ods)</li> </ul>                     |
| 2. കോളത്തിന് തലക്കെട്ട്<br>ചേർക്കൽ             | പട്ടികയിലെ G കോളത്തിന് തലക്കെട്ടായി<br>Climate എന്ന് ടൈപ്പ് ചെയ്യുക.                                                                                                  |
| 3. വിശകലനം ലഭിക്കേണ്ട<br>സെൽ സെലക്ട്<br>ചെയ്യൽ | G കോളത്തിലെ രണ്ടാമത്തെ സെൽ (G2)<br>സെലക്ട് ചെയ്യുക.                                                                                                    |
| 4. ഫങ്ഷൻ<br>തിരഞ്ഞെടുക്കൽ                      | <ul> <li>ഫങ്ഷൻ ടൂൾ ക്ലിക്ക് ചെയ്യുക.</li> <li>Function ലിസ്റ്റിൽനിന്ന് IF തിരഞ്ഞെടുത്ത്<br/>Next ക്ലിക്ക് ചെയ്യുക.</li> </ul>                                         |
| 5. മാനദണ്ഡങ്ങൾ നൽകൽ                            | <ul> <li>Test ബോക്സിൽ F2&lt;25.</li> <li>Then_value ബോക്സിൽ "Cool Climate".</li> <li>Otherwise_value ബോക്സിൽ "Warm Climate".</li> <li>OK ക്ലിക്ക് ചെയ്യുക.</li> </ul> |

| 6. വിശകലനം മറ്റു<br>വരികളിലേക്ക്<br>ചേർക്കൽ | G2 വിലെ ഫ്<br>ഡ്രോഗ് ചെയ്യും                                            | ിൽഹാന്റിര<br>ക. | ർ താഴേക്ക് ആവശ             | ്യാനുസരണം |
|---------------------------------------------|-------------------------------------------------------------------------|-----------------|----------------------------|-----------|
| 7. ഫയൽ സേവ് ചെയ്യൽ                          | ≽ ഫയൽ സേവ്                                                              | ചെയ്യുക         | (File $\rightarrow$ Save). |           |
| ഫയൽ സേവ് ചെയ്ത<br>സ്ഥലം.                    | ≽ ഹോമിലെ Sti                                                            | udents_Wo       | rks_9/9A/Anu               |           |
| പ്രവർത്തനം<br>പൂർത്തീകരിച്ച തീയതി           | //////                                                                  |                 |                            |           |
| മൂല്യനിർണയം                                 | സൂചകങ്ങൾ<br>ഫയൽ സേവ്<br>ചെയ്യൽ<br>പ്രവർത്തന<br>ഘട്ടങ്ങൾ<br>പ്രവർത്തനഫലം | സ്വയം           | സഹപഠിതാവ്                  | അധ്യാപിക  |
|                                             | E=Excellen                                                              | t, G = Goo      | od, A = Average            |           |
| അധ്യാപികയുടെ<br>അഭിപ്രായം :                 |                                                                         |                 |                            |           |
| ഒപ്പ് :                                     |                                                                         |                 |                            |           |

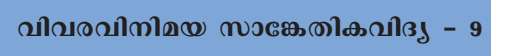

പഠിതാവിന്റെ പേര് : വിപിൻ

ക്ലാസ് : 9 A

വർക്ക്ഷീറ്റ് നമ്പർ : 07/01

| അധ്യായം                        | അനുപമമാക്കാം അവതരണം                                                                                                    |  |  |
|--------------------------------|----------------------------------------------------------------------------------------------------|--|--|
| പ്രവർത്തനത്തിന്റെ പേര്         | പ്രസന്റേഷൻ സ്ലൈഡുകൾ തയാറാക്കി അതിൽ ടെക്സ്റ്റ്,<br>ചിത്രം എന്നിവ ഉൾപ്പെടുത്തി ക്രമീകരിക്കൽ.<br>(വിഷയം: ആഗോളതാപനം)                                                                                                    |  |  |
| പ്രതീക്ഷിക്കുന്ന ഉൽപ്പന്നം     | ആഗോളതാപനം_പ്രസന്റേഷൻ ഫയൽ                                                                                                    |  |  |
| ഉപയോഗിക്കേണ്ട<br>സോഫ്റ്റ്വെയർ  | ലിബർഓഫീസ് ഇംപ്രസ്                                                                                                    |  |  |
| ആവശ്യമായ സമയം                  | 2 പിരീഡ്                                                                                                    |  |  |
| പ്രാക്ടിക്കൽ ആരാഭിച്ച<br>തീയതി | //                                                                                                    |  |  |
| മുണൊരുക്കം/സാമഗ്രി             | <ul> <li>ആഗോളതാപനവുമായി ബന്ധപ്പെട്ട പ്രസന്റേഷൻ<br/>തയാറാക്കുന്നതിന് ആവശ്യമായ സ്റ്റോറിബോർഡ്<br/>നിർമിക്കുക.</li> <li>ചിത്രങ്ങളും വീഡിയോകളും ശേഖരിച്ച്<br/>Home/Students_Works_9/9A/Vipin/Presentation എന്ന<br/>ഫോൾഡറിൽ സൂക്ഷിക്കണം.</li> </ul>                                     |  |  |
| പ്രവർത്തനക്രമാ                 |                                                                                                    |  |  |
| 1. സ്സൈഡ് നിർമിക്കൽ            | <ul> <li>&gt; Applications → Office → LibreOffice Impress</li> <li>&gt; Sidebarലെ Master Pages ടുളിൽ ക്ലിക്ക് ചെയ്യുക.</li> <li>&gt; Available for Use - ടെംപ്ലേറ്റ് സെലക്ട് ചെയ്യുക.</li> </ul>                                                                                  |  |  |
| 2. ടെക്സ്റ്റ് ചേർക്കൽ          | <ul> <li>Toolbar ലെ Text Tool ഉപയോഗിച്ച് സ്ലൈഡിൽ ക്ലിക്ക്<br/>ചെയ്ത് ഡ്രാഗ് ചെയ്യുക.</li> <li>ടെക്സ്റ്റ് ടൈപ്പ് ചെയ്യുക.</li> <li>ടെക്സ്റ്റ് സെലക്ട് ചെയ്ത് Sidebar ലെCharacter<br/>formatting ടൂളുകൾ ഉപയോഗിച്ച് ഭംഗിയാക്കുക.<br/>(Font Name, Size, Colour, Alignment)</li> </ul> |  |  |

| $\succ  \text{Insert} \to \text{Imag}$                                            | $ge \rightarrow Selec$                                                                                                    | t Picture $\rightarrow$ Open                                                                                                    |                                                                                                    |
|-----------------------------------------------------------------------------------|----------------------------------------------------------------------------------------------------|----------------------------------------------------------------------------------------------------|----------------------------------------------------------------------------------------------------|
| <ul> <li>ചിത്രം സെലം</li> <li>Format → Ar</li> </ul>                              | ക്ട് ചെയ്യുക<br>range – Sei                                                                                                    | ം.<br>nd to Backക്ലിക്ക് ചെ                                                                                                    | ചയ്യുക.                                                                                                    |
| → Insert→ slide                                                                   |                                                                                                    |                                                                                                    |                                                                                                    |
| <ul> <li>➢ File→ save</li> <li>➢ Home ലെ Stu<br/>എന്ന ഫോൾ<br/>ഫയൽ നാമം</li> </ul> | dents_Wor<br>ഡറിൽ Glo<br>നൽകി േ                                                                                                    | ks_9/9A/Vipin/Pres<br>bbal_warming എന്ന<br>സവ് ചെയ്യുക.                                                                                                    | sentation                                                                                                    |
| Home/Students_Wo                                                                  | orks_9/9A/                                                                                                    | Vipin/Presentation                                                                                                    |                                                                                                    |
| //                                                                                |                                                                                                    |                                                                                                    |                                                                                                    |
| സൂചകങ്ങൾ<br>ഫയൽ സേവ്<br>ചെയ്യൽ<br>പ്രവർത്തന<br>ഘട്ടങ്ങൾ<br>പ്രവർത്തനഫലം           | സ്വയം                                                                                                    | സഹപഠിതാവ്                                                                                                    | അധ്യാപിക                                                                                                    |
| E=Excellen                                                                        | t, G = Goo                                                                                                    | od, A = Average                                                                                                    |                                                                                                    |
|                                                                                   |                                                                                                    |                                                                                                    |                                                                                                    |
|                                                                                   | <ul> <li>➢ Insert → Ima,</li> <li>➢ ചിത്രം സെലം</li> <li>➢ Format → Ar</li> <li>➢ Insert→ slide</li> <li>➢ File→ save</li> <li>➢ Home ലെ Stu<br/>എന്ന ഫോൾ<br/>ഫയൽ നാമം</li> <li>Home/Students_Wa</li> <li>/</li></ul> | <ul> <li>&gt; Insert → Image→ Select</li> <li>&gt; ചിത്രം സെലക്ട് ചെയ്യുക</li> <li>&gt; Format → Arrange - Set</li> <li>&gt; Insert→ slide</li> <li>&gt; File→ save</li> <li>&gt; Home ലെ Students_Wor<br/>എന്ന ഫോൾഡറിൽ Gla<br/>ഫയൽ നാമം നൽകി ഒര<br/>Home/Students_Works_9/9A/</li> <li>//</li></ul> | <ul> <li>&gt; Insert → Image→ Select Picture → Open</li> <li>&gt; ภใ(തo ๑സലക്ട് ചെയ്യുക.</li> <li>&gt; Format → Arrange – Send to Backക്ലിക്ക് ๑</li> <li>&gt; Insert→ slide</li> <li>&gt; File→ save</li> <li>&gt; Home ഒല Students_Works_9/9A/Vipin/Presendments_works_9/9A/Vipin/Presendments_works_9/9A/Vipin/Presentation</li> <li>/</li></ul> |

പഠിതാവിന്റെ പേര് : ഫസീല കെ.പി.

ക്ലാസ് : 9 A

വർക്ക്ഷീറ്റ് നമ്പർ : 08/01

| അധ്യായം                                          | വെബ്പേജുണ്ടാക്കാം                                                                                                    |  |
|--------------------------------------------------|----------------------------------------------------------------------------------------------------|--|
| പ്രവർത്തനത്തിന്റെ പേര്                           | വെബ്പേജ് ആരംഭിക്കാം                                                                                                    |  |
| പ്രതീക്ഷിക്കുന്ന ഉൽപ്പന്നം                       | ശീർഷകങ്ങൾ ഉൾപ്പെടുത്തിയ വെബ് പേജ്                                                                                                    |  |
| ഉപയോഗിക്കേണ്ട<br>സോഫ്റ്റ്വെയർ                    | ടെക്സ്റ്റ് എഡിറ്റർ, വെബ് ബ്രൗസർ                                                                                                    |  |
| ആവശ്യമായ സമയം                                    | പ്രാക്ടിക്കൽ 1 പിരീഡ്                                                                                                    |  |
| ഈ പ്രവർത്തനം<br>ആരംഭിച്ച തീയതി                   | /                                                                                                    |  |
| മുണ്നൊരുക്കം                                     | വെബ്പേജിലേക്കുള്ള ഉള്ളടക്കങ്ങൾ<br>തീരുമാനിക്കുക.                                                                                                    |  |
| പ്രവർത്തനക്രമം                                   |                                                                                                    |  |
| 1. ടെക്സ്റ്റ് എഡിറ്റർ<br>സോഫ്റ്റ്വെയർ<br>തുറക്കൽ | ➢ Applications → Accessories → Text Editor                                                                                                    |  |
| 2. അടിസ്ഥാന HTML<br>നിർദേശങ്ങൾ ടൈപ്പ്<br>ചെയ്യൽ  | <ul> <li>&gt; ടി.ബി.യിലെ ചിത്രം 8.3 ൽ നൽകിയിട്ടുള്ള<br/>നിർദേശങ്ങൾ ടൈപ്പ് ചെയ്ത് ചേർക്കുക.</li> <li>&gt; File → Save വഴി ഹോമിലെ<br/>Students_Works_9/9A/Faseela/webpage ഫോൾഡറിൽ<br/>kalolsavam.html എന്ന ഫയൽ നാമം നൽകി<br/>സേവ് ചെയ്യുക.</li> </ul> |  |
| 3. വെബ് പേജ്<br>ബ്രൗസറിൽ തുറന്ന്<br>വിലയിരുത്തൽ  | <ul> <li>kalolsavam.html എന്ന ഫയൽ double click ചെയ്ത്<br/>ബ്രൗസറിൽ തുറക്കുക.</li> <li>ടെക്സ്റ്റ് എഡിറ്ററിൽ നൽകിയ നിർദേശങ്ങൾ<br/>ബ്രൗസറിൽ ഏതുവിധം പ്രദർശിപ്പിക്കുന്നു എന്ന്<br/>നിരീക്ഷിക്കുക.</li> </ul>                                            |  |
| 4.വെബ് പേജിന്റെ<br>സോഴ്സ് കോഡ്<br>തുറക്കൽ        | ≻ വെബ് പേജ് ഫയൽ,right click →Open With → gedit<br>വഴി തുറക്കുക.                                                                                                    |  |

| 5. സ്കൂൾ പേര് പ്രധാന<br>ശീർഷകമായും<br>Kalolsavam-2017 എന്ന്<br>ഉപശീർഷകമായും<br>നൽകൽ | <ul> <li><body>ടാഗുകൾക്കിടയിൽ <h1>GRHSS Kottakkal</h1><br/>എന്ന നിർദേശം നൽകി സ്കൂളിന്റെ പേര്<br/>ശീർഷകമായി നൽകുക.</body></li> <li><h2>Kalolsavam – 2017 </h2>എന്ന നിർദേശം നൽകി<br/>ഉപശീർഷകവും ഉൾപ്പെടുത്തുക.</li> </ul> |                      |                              |          |
|-------------------------------------------------------------------------------------|----------------------------------------------------------------------------------------------------|----------------------|------------------------------|----------|
| 6. മാറ്റം വിലയിരുത്തൽ                                                               | സോഴ്സ് പേട്<br>ചെയ്ത് മാറ്റം                                                                                                    | ജ് സേവ് െ<br>വിലയിരു | ചയ്ത്, വെബ്പേജ്<br>ത്തുക.    | reload   |
| ഫയൽ സേവ് ചെയ്ത<br>സ്ഥലം                                                             | Home/Students_W                                                                                                    | orks_9/9A/           | /Faseela/webpage             |          |
| പ്രവർത്തനം<br>പൂർത്തീകരിച്ച തീയതി                                                   | /////                                                                                                    |                      |                              |          |
| വിലയിരുത്തൽ                                                                         | സൂചകങ്ങൾ<br>ഫയൽ സേവ്<br>ചെയ്യൽ<br>പ്രവർത്തന<br>ഘട്ടങ്ങൾ<br>പ്രവർത്തനഫലം<br>E=Excellen                                                                                                    | സ്വയം<br>t, G = God  | സഹപഠിതാവ്<br>od, A = Average | അധ്യാപിക |
| അധ്യാപികയുടെ<br>അഭിപ്രായം :<br>ഒപ്പ് :                                              |                                                                                                    |                      |                              |          |

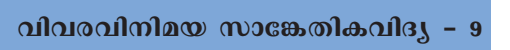

പഠിതാവിന്റെ പേര് : ഫസീല കെ.പി.

ക്ലാസ് : 9 A

വർക്ക്ഷീറ്റ് നമ്പർ : 08/02

| അധ്യായം                                                                  | വെബ്പേജുണ്ടാക്കാം                                                                                                    |  |
|--------------------------------------------------------------------------|----------------------------------------------------------------------------------------------------|--|
| പ്രവർത്തനത്തിന്റെ പേര്                                                   | വെബ്പേജിൽചിത്രം ഉൾപ്പെടുത്താം                                                                                                    |  |
| പ്രതീക്ഷിക്കുന്ന ഉൽപ്പന്നം                                               | ചിത്രം ഉൾപ്പെടുത്തിയ വെബ് പേജ്/എച്ച്.ടി.എം.എൽഫയൽ                                                                                                    |  |
| ഉപയോഗിക്കേണ്ട<br>സോഫ്റ്റ്വെയർ                                            | ടെക്സ്റ്റ് എഡിറ്റർ, വെബ് ബ്രൗസർ                                                                                                    |  |
| ആവശ്യമായ സമയം                                                            | പ്രാക്ടിക്കൽ 1 പിരീഡ്                                                                                                    |  |
| ഈ പ്രവർത്തനം<br>ആരംഭിച്ച തീയതി                                           | //                                                                                                    |  |
| മുന്നൊരുക്കം                                                             | വെബ് പേജിൽ ഉൾപ്പെടുത്തേണ്ട ചിത്രങ്ങൾ കണ്ടെത്തുക.                                                                                                    |  |
| പ്രവർത്തനക്രമം                                                           |                                                                                                    |  |
| 1. ചിത്രങ്ങൾ<br>ശേഖരിച്ചുവയ്ക്കൽ                                         | <ul> <li>ഹോമിലെ Students_Works_9/9A/Faseela/webpage<br/>ഫോൾഡറിൽ Images എന്ന ഫോൾഡർ തയാറാക്കുക.</li> <li>ഉൾപ്പെടുത്തേണ്ട ചിത്രങ്ങൾ Images എന്ന<br/>ഫോൾഡറിൽ സൂക്ഷിക്കുക.</li> </ul> |  |
| 2. kalolsavam.html<br>എന്ന വെബ് പേജ്,<br>ടെക്സ്റ്റ് എഡിറ്ററിൽ<br>തുറക്കൽ | <ul> <li>&gt; നേരത്തേ തയാറാക്കിയ<br/>kalolsavam.html എന്ന ഫയൽ right click<br/>→Open With →gedit വഴിയോ Text Editor<br/>തുറന്ന്, File →Open മെനു വഴിയോ തുറക്കുക.</li> </ul>        |  |
| 3. വെബ്പേജ്<br>ബ്രൗസറിൽ<br>തുറക്കൽ                                       | <ul> <li>kalolsavam.html എന്ന ഫയൽ double click<br/>ചെയ്ത് ബ്രൗസറിൽ തുറക്കുക.</li> <li>ഒരേ സമയം രണ്ട് ജാലകങ്ങളും കാണുന്ന വിധം<br/>ക്രമീകരിക്കുക.</li> </ul>                       |  |
| 4. <img ''="" src=""/> ടാഗ്<br>ഉൾപ്പെടുത്തൽ                              | <body>,</body> ടാഗുകളുടെ ഉള്ളിലായി<br><img src="Images/banner02.jpg"/> എന്ന ടാഗ്<br>ഉൾപ്പെടുത്തുക.                                                                               |  |
| 5. മാറ്റം വിലയിരുത്തൽ                                                    | സോഴ്സ് പേജ് സേവ് ചെയ്ത്, വെബ്പേജ് reload<br>ചെയ്ത് മാറ്റം വിലയിരുത്തുക.                                                                                                    |  |

| ഫയൽ സേവ് ചെയ്ത                    | Home/Students_Works_9/9A/Faseela/webpage |       |           |          |
|-----------------------------------|------------------------------------------|-------|-----------|----------|
| സ്ഥലം                             |                                          |       |           |          |
| പ്രവർത്തനം<br>പൂർത്തീകരിച്ച തീയതി |                                          |       |           |          |
| വിലയിരുത്തൽ                       | സൂചകങ്ങൾ                                 | സ്വയം | സഹപഠിതാവ് | അധ്യാപിക |
|                                   | ഫയൽ സേവ്<br>ചെയ്യൽ                       |       |           |          |
|                                   | പ്രവർത്തന                                |       |           |          |
|                                   | ഘട്ടങ്ങൾ                                 |       |           |          |
|                                   | പ്രവർത്തനഫലം                             |       |           |          |
|                                   | E=Excellent, G = Good, A = Average       |       |           |          |
| അധ്യാപികയുടെ                      |                                          |       |           |          |
| അഭിപ്രായം :                       |                                          |       |           |          |
| ഒപ്പ് :                           |                                          |       |           |          |

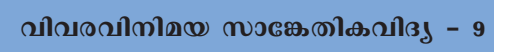

പഠിതാവിന്റെ പേര് : വർഷ

ക്ലാസ് : 9 A

വർക്ക്ഷീറ്റ് നമ്പർ : 09/01

| അധ്യായം                                                                                                    | ദൃശ്യസംയോജനം                                                                                                    |  |  |
|----------------------------------------------------------------------------------------------------|----------------------------------------------------------------------------------------------------|--|--|
| പ്രവർത്തനത്തിന്റെ പേര്                                                                                          | വീഡിയോ ഡോക്യുമെന്ററിനിർമാണം: ഫയലുകൾ<br>ഉൾപ്പെടുത്തലും കൂട്ടിച്ചേർക്കലും                                                                                                    |  |  |
| പ്രതീക്ഷിക്കുന്ന ഉൽപ്പന്നം                                                                                      | വീഡിയോ ഡോക്യുമെന്ററി പ്രോജക്ട് ഫയൽ<br>(Video_documentary.osp)                                                                                                    |  |  |
| ഉപയോഗിക്കേണ്ട<br>സോഫ്റ്റ്വെയർ                                                                                   | ഓപ്പൺഷോട്ട് വീഡിയോ എഡിറ്റർ                                                                                                    |  |  |
| ആവശ്യമായ സമയം                                                                                                   | 2 പിരീഡ്                                                                                                    |  |  |
| പ്രാക്ടിക്കൽ ആരാഭിച്ച<br>തീയതി                                                                                  | //                                                                                                    |  |  |
| മുന്നൊരുക്കം                                                                                                    | വീഡിയോ ഡോക്യുമെന്ററി നിർമാണത്തിനാവശ്യമായ<br>വീഡിയോ ക്ലിപ്പുകളും ശബ്ദഫയലുകളും<br>ശേഖരിച്ച് Home ലെ Students_Works_9/9A/Varsha/<br>Videosഎന്ന ഫോൾഡറിൽ സേവ് ചെയ്യുക.                                                                                                    |  |  |
| പ്രവർത്തനക്രമം                                                                                                  |                                                                                                    |  |  |
| 1. ഓപ്പൺഷോട്ട്<br>വീഡിയോ എഡിറ്റർ<br>തുറക്കൽ                                                                     | ➢ Applications → Sound & Video → OpenShot Video Editor                                                                                                    |  |  |
| 2. പുതിയ വീഡിയോ<br>പ്രോജക്ട് ആരംഭിക്കൽ                                                                          | <ul> <li>&gt; File→ New Project</li> <li>&gt; Project Name നു നേരെ പ്രോജക്ടിന്റെ പേര്.<br/>(Video_documentary), Project Folder നു നേരേ സേവ്<br/>ചെയ്യാനുദ്ദേശിക്കുന്ന സ്ഥലം (Home/Students_Works_9/<br/>9A/Varsha/Videos), Project Profile നു നേരേ<br/>പ്രൊഫൈൽ (DV/DVD PAL) എന്നിവ നൽകി Save<br/>Project ക്ലിക്ക് ചെയ്യുക.</li> </ul> |  |  |
| 3. എഡിറ്റ് ചെയ്യാനുള്ള .<br>വിവിധ വീഡിയോ/<br>ഓഡിയോ ക്ലിപ്പുകൾ<br>ഓപ്പൺഷോട്ട്<br>പ്രോജക്ടിലേക്ക്<br>ഉൾപ്പെടുത്തൽ | <ul> <li>&gt; File→Import Files</li> <li>&gt; ഓപ്പൺഷോട്ട് പ്രോജക്ടിലേക്ക് ഉൾപ്പെടുത്തേണ്ട<br/>ഫയലുകൾ തിരഞ്ഞെടുക്കുക.</li> <li>&gt; Add ക്ലിക്ക് ചെയ്യുക.</li> </ul>                                                                                                    |  |  |

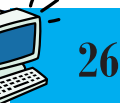

| 4.ടൈംലൈനിൽ<br>വീഡിയോ<br>ഉൾപ്പെടുത്തൽ | എഡിറ്റ് ചെയ്യേണ്ട വീഡിയോ ഭാഗങ്ങളെ Project Files ൽ<br>നിന്ന് അവയുടെ ക്രമമനുസരിച്ച് Timeline ലെ<br>ട്രാക്കിലേക്ക് ഡ്രാഗ് ചെയ്തിടുക. |       |           |          |  |
|--------------------------------------|----------------------------------------------------------------------------------------------------|-------|-----------|----------|--|
| 5. വീഡിയോഭാഗങ്ങൾ<br>ക്രമപ്പെടുത്തൽ   | വീഡിയോ ഭാഗം Playback head ചലിപ്പിച്ച്<br>പ്രവർത്തിപ്പിച്ചു നോക്കുക.                                                               |       |           |          |  |
|                                      | ഒഴിവാക്കേണ്ട ഭാഗങ്ങളുണ്ടെങ്കിൽ Add Marker Tool<br>ഉപയോഗിച്ച് അടയാളപ്പെടുത്തുക.                                                    |       |           |          |  |
|                                      | തുടർന്ന് Razor Tool ഉപയോഗിച്ച് മാർക്ക് ചെയ്ത<br>ഭാഗങ്ങൾ മുറിക്കുക.                                                                |       |           |          |  |
|                                      | ആവശ്യമില്ലാത്ത വീഡിയോ ഡിലീറ്റ് ചെയ്യാൻ<br>Arrow Tool ഉപയോഗിച്ച് വീഡിയോയിൽ റൈറ്റ് ക്ലിക്ക്<br>ചെയ്ത് Remove Clip ഉപയോഗിക്കുക.      |       |           |          |  |
| 6. ഫയൽ സേവ് ചെയ്യൽ                   | $\succ$ File $\rightarrow$ Save                                                                                                   |       |           |          |  |
| ഫയൽ സേവ് ചെയ്ത<br>സ്ഥലം              | Home/Students_Works_9/9A/Varsha/Videos                                                                                            |       |           |          |  |
| പ്രവർത്തനം<br>പൂർത്തീകരിച്ച തീയതി    | //                                                                                                    |       |           |          |  |
|                                      | സൂചകങ്ങൾ                                                                                                    | സ്വയം | സഹപഠിതാവ് | അധ്യാപിക |  |
|                                      | ഫയൽ സേവ്                                                                                                    |       |           |          |  |
| വിലയിരുത്തൽ                          | ചെയ്യൽ                                                                                                    |       |           |          |  |
|                                      | പ്രവർത്തന                                                                                                    |       |           |          |  |
|                                      | (1)363300                                                                                                    |       |           |          |  |
|                                      |                                                                                                    |       |           |          |  |
|                                      | E=Excellent, G = Good, A = Average                                                                                                |       |           |          |  |
| അധ്യാപികയുടെ                         |                                                                                                    |       |           |          |  |
| അഭിപ്രായം :                          |                                                                                                    |       |           |          |  |
| ഒപ്പ് :                              |                                                                                                    |       |           |          |  |

പഠിതാവിന്റെ പേര്: അതുൽ

# ക്ലാസ്പ് : 9 A

വർക്ക്ഷീറ്റ് നമ്പർ: 10/1

| അധ്യായം                                     | കമ്പ്യൂട്ടറിന്റെ ഉള്ളറകളിലേക്ക്                                                                             |        |           |                             |  |  |
|---------------------------------------------|----------------------------------------------------------------------------------------------------|--------|-----------|-----------------------------|--|--|
| പ്രവർത്തനത്തിന്റെ പേര്                      | കമ്പ്യൂട്ടർ ഭാഗങ്ങൾ നിരീക്ഷിക്കൽ, തിരിച്ചറിയുന്നു,<br>Sysinfo, Disks സോഫ്റ്റ്വെയർ ഉപയോഗിക്കുന്നു.           |        |           |                             |  |  |
| പ്രതീക്ഷിക്കുന്ന ഉൽപ്പന്നം                  | വിവിധ ഘടകങ്ങളെക്കുറിച്ചുള്ള പട്ടിക, നോട്ടു<br>ബുക്കിൽ തയാറാക്കുന്ന കുറിപ്പുകൾ.                              |        |           |                             |  |  |
| ഉപയോഗിക്കേണ്ട സോഫ്റ്റ്വെയർ                  | Sysinfo, Disks                                                                                              |        |           |                             |  |  |
| ആവശ്യമായ സമയം                               | 3 പരീഡ്                                                                                                    |        |           |                             |  |  |
| ഈ പ്രവർത്തനം ആരംഭിച്ച തീയതി                 |                                                                                                    | /////  |           |                             |  |  |
| മുണൊരുക്കങ്ങൾ/സാമഗ്രികൾ                     | ഉപയോഗശൂന്യമായ കമ്പ്യൂട്ടർ, കമ്പ്യൂട്ടർ ഭാഗങ്ങ                                                               |        |           | , കമ്പ്യൂട്ടർ ഭാഗങ്ങൾ       |  |  |
| പ്രവർത്തനക്രമം                              |                                                                                                    |        |           |                             |  |  |
| 1. പോർട്ടുകളും കണക്റ്ററുകളും<br>പരിചയപ്പെടൽ | കമ്പ്യൂട്ടറിന്റെ വിവിധ പോർട്ടുകളും കണക്ടറുകളും<br>നിരീക്ഷിക്കുന്നു, പേരുകൾ കുറിച്ചുവയ്ക്കുന്നു.             |        |           |                             |  |  |
| 2. കമ്പ്യൂട്ടർ ഉൾഭാഗം നിരീക്ഷിക്കൽ          | കമ്പ്യൂട്ടറിന്റെ ഉൾവശം തുറക്കുക.<br>പ്രധാനഭാഗങ്ങൾ നിരീക്ഷിച്ച് പ്രത്യേകതകൾ<br>തിരിച്ചറിഞ്ഞ് രേഖപ്പെടുത്തുക. |        |           | റ്റെക.<br>പ്രത്യേകതകൾ<br>ക. |  |  |
|                                             | നമ്പർ                                                                                                    | ഘടകം   | നിർമാതാവ് | സ്പെസിഫിക്കേഷൻ              |  |  |
|                                             | 1                                                                                                    | C.P.U. |           |                             |  |  |
|                                             | 2                                                                                                    | റാം    |           |                             |  |  |
|                                             | 3                                                                                                    |        |           |                             |  |  |
|                                             | 4                                                                                                    |        |           |                             |  |  |
|                                             | 5                                                                                                    |        |           |                             |  |  |
|                                             |                                                                                                    |        |           |                             |  |  |

| 3. സോഫ്റ്റ്വെയർ<br>ഉപയോഗിച്ച് C.P.U,<br>Memory എന്നിവ<br>യെക്കുറിച്ച്<br>വിവരങ്ങൾ<br>ശേഖരിക്കൽ | <ul> <li>Applications → System Tools → Sysinfo</li> <li>C.P.U ടാബ് സെലക്ട് ചെയ്യുക. C.P.U<br/>വിന്റെ മോഡൽ, ഫ്രീക്വൻസി, കാഷ്<br/>മെമ്മറി എന്നിവ പട്ടികയിൽ പൂരിപ്പിക്കുക.</li> <li>Memory ടാബ് സെലക്ട് ചെയ്യുക. റാമിന്റെ<br/>അളവ്, സ്വാപ് മെമ്മറി എന്നിവ<br/>രേഖപ്പെടുത്തുക.</li> <li>മറ്റ് 3 സിസ്റ്റങ്ങളിൽ നിന്നുകൂടി വിവരങ്ങൾ<br/>ശേഖരിച്ചു പട്ടിക പൂർത്തിയാക്കുക.</li> </ul> |        |              |           |
|------------------------------------------------------------------------------------------------|----------------------------------------------------------------------------------------------------|--------|--------------|-----------|
|                                                                                                | • സിസ്റ്റം                                                                                                    | • മോഡൽ | • ഫ്രീക്വൻസി | • L2 കാഷ് |
|                                                                                                | • സിസ്റ്റം 1                                                                                                    |        |              |           |
|                                                                                                | • സിസ്റ്റം 2                                                                                                    |        |              |           |
|                                                                                                | • സിസ്റ്റം 3                                                                                                    |        |              |           |
|                                                                                                | • സിസ്റ്റം 4                                                                                                    |        |              |           |
| 4. സോഫ്റ്റ്വെയർ<br>ഉപയോഗിച്ച്<br>ഹാർഡ്ഡിസ്കിനെ<br>ക്കുറിച്ച് വിവരങ്ങൾ<br>ശേഖരിക്കൽ             | • Applications → System Tools→<br>Preference→Disks<br>• ഹാർഡ് ഡിസ്കിന്റെ സംഭരണശേഷി കണ്ടെത്തി<br>എഴുതുക.                                                                                                    |        |              |           |
| പ്രവർത്തനം പൂർത്തി<br>യാക്കിയ തീയതി                                                            | /////                                                                                                    |        |              |           |
| വിലയിരുത്തൽ                                                                                    | സൂചകങ്ങൾ                                                                                                    | സ്വയം  | സഹപഠിതാവ്    | അധ്യാപിക  |
|                                                                                                | ഫയൽ സേവ്<br>ചെയ്യൽ                                                                                                    |        |              |           |
|                                                                                                | പ്രവർത്തന<br>ഘട്ടങ്ങൾ                                                                                                    |        |              |           |
|                                                                                                | പ്രവർത്തനഫലം                                                                                                    |        |              |           |
|                                                                                                | E=മികച്ചത്, G = നല്ലത്, A = ശരാശരി                                                                                                    |        |              |           |
| അധ്യാപികയുടെ<br>അഭിപ്രായം :                                                                    |                                                                                                    |        |              |           |
| ഒപ്പ് :                                                                                        |                                                                                                    |        |              |           |